# **2** Activation des modules

Avant d'activer des modules, étudiez vos besoins en fonction de la nature de votre activité et de votre organisation.

Les modules s'activent et se désactivent depuis le menu ACCUEIL > CONFIGURATION > MO-DULES/APPLICATIONS en cliquant sur les icônes ) et ou orre et selon la version, ces icônes indiquant l'état du module.

**Figure 2.1 :** Extrait de la liste des modules natifs de Dolibarr activables selon vos besoins

| Configuration des<br>Les modules déterminent les<br>pour activer/désactiver les mi | : modules<br>fonctionalités qui seront actives sur l'environnement. Certains modules nécessitent le paramétrage de permissions utilisat<br>doite. | Nombre total de<br>teurs à définir suite à l'installation du | e modules/fonctio<br>module. Cliquez | onnalités activés<br>sur les boutons | s: <b>16 / 60</b><br>on/off |
|------------------------------------------------------------------------------------|----------------------------------------------------------------------------------------------------|--------------------------------------------------------------|--------------------------------------|--------------------------------------|-----------------------------|
| Modules disponibles                                                                | Recherche de modules externes Déployer/Installer le module externe                                                                                |                                                              |                                      |                                      |                             |
| Mot-clé:                                                                           | Origine: • État • Rafraichir Vider                                                                                                    |                                                              |                                      |                                      |                             |
| Gestion des Ressources                                                             | Humaines (RH)                                                                                                    |                                                              |                                      |                                      |                             |
| 🗽 Utilisateurs & groupes                                                           | Gestion des utilisateurs / employés et groupes                                                                                                    | <b>B</b>                                                     | 6.0.0-alpha                          | Requis                               | ***                         |
| 2 Adhérents                                                                        | Gestion des adhérents d'une association                                                                                                    | 10                                                           | 6.0.0-alpha                          | OFF                                  |                             |
| # Gestion des demandes de<br>congés                                                | Déclaration et suivi des congés des employés                                                                                                    | 13                                                           | 6.0.0-alpha                          | OFF                                  |                             |
| I Notes de frais                                                                   | Gestion et déclaration des notes de frais (transports, repas,)                                                                                    | 12                                                           | 6.0.0-alpha                          | ON                                   | ***                         |
| ▲ Contrats et salaires des salariés                                                | Gestion des paiements des salaires des employés                                                                                                   | 13                                                           | 6.0.0-alpha                          | ON                                   | ***                         |
| Gestion de la relation cli                                                         | ent (GRC)                                                                                                    |                                                              |                                      |                                      |                             |
| 11 Tiers                                                                           | Gestion des tiers (sociétés, particuliers) et contacts                                                                                            | 6                                                            | 6.0.0-alpha                          | ON                                   | ##                          |
| Propositions commerciale                                                           | s Gestion des devis/propositions commerciales                                                                                                    | 10                                                           | 6.0.0-alpha                          | ON                                   | ***                         |
| Commandes clients                                                                  | Gestion des commandes clients                                                                                                    | Į2                                                           | 6.0.0-alpha                          | ON                                   | ***                         |
| S Expéditions                                                                      | Gestion des expéditions et réceptions clients                                                                                                    | 8                                                            | 6.0.0-alpha                          | OFF                                  |                             |
| Contrats/Abonnements                                                               | Gestion des contrats (services ou abonnements récurrents)                                                                                         | 10                                                           | 6.0.0-alpha                          | OFF                                  |                             |
| B Interventions                                                                    | Gestion des interventions chez les tiers                                                                                                    | 12                                                           | 6.0.0-alpha                          | ON                                   | ***                         |

Un module peut toujours être désactivé s'il est ou devient inutile. Dans ce cas, les données enregistrées au sein de ce module ne seront pas perdues ni effacées, mais juste cachées. En cas d'hésitation, si la brève description des modules dans la liste n'est pas suffisante, vous pouvez toujours en tester le fonctionnement et l'utilité.

# 2.1. Activer les modules

Dans le cadre d'une activité de prestation de services, activez les modules suivants :

# Tableau GESTION DES RESSOURCES HUMAINES (RH)

- Notes de frais : pour justifier des dépenses effectuées pour le compte d'un tiers, en demander le règlement ou en effectuer le remboursement.
- Contrats et salaires des salariés : pour enregistrer rapidement les écritures bancaires et comptables liées au paiement des salaires.

#### Tableau GESTION DE LA RELATION CLIENT (GRC)

- Tiers : pour gérer vos clients, vos fournisseurs, vos prestataires et leurs interlocuteurs respectifs : les contacts.
- Propositions commerciales : pour créer vos devis.
- Commandes clients : pour gérer les commandes de vos clients.
- Interventions : pour planifier et facturer vos interventions.

#### Tableau GESTION DE LA RELATION FOURNISSEUR (SRM)

 Fournisseurs : pour enregistrer vos factures fournisseurs et permettre la génération de journaux d'achats.

# Tableau MODULES FINANCIERS (COMPTA/TRÉSORERIE)

- Factures et avoirs : pour émettre vos factures.
- Dépenses spéciales : pour enregistrer les mouvements de trésorerie liés aux taxes et charges diverses.
- Banques et caisses : pour indiquer vos coordonnées de règlement sur les factures et en percevoir les règlements.
- Prélèvements : pour envoyer à votre banque les fichiers de demande de prélèvement.
- Comptabilité (avancée) : pour retraiter vos données de vente et achat jusqu'à l'export et l'édition de vos documents comptables.

**Note** > Le module Comptabilité standard permet seulement l'affichage de rapports élémentaires de chiffre d'affaires ou de résultat, mais pas de ventilation comptable ou d'édition de journaux.

#### Tableau GESTION DES PRODUITS | SERVICES (PM)

- Produits : pour enregistrer vos achats.
- Services : ce que vous facturerez à vos clients.

#### Tableau PROJETS/TRAVAIL COLLABORATIF

 Agenda : pour organiser votre temps et afficher différentes actions d'utilisation de Dolibarr (envoi d'e-mails, validation d'une proposition commerciale, règlement de factures, etc.)

#### Tableau GESTION ÉLECTRONIQUE DE DOCUMENTS (GED)

 Gestion électronique de documents : pour stocker des documents, liens et fichiers liés à vos tiers, services, etc.

### Tableau OUTILS MULTIMODULES

- Libellés/Catégories : pour classer vos services, tiers et contacts.
- *Emailing* : pour mener une prospection et des campagnes de communication efficaces.

# Tableau système

 Archives/Logs inaltérables : pour enregistrer toutes les actions effectuées dans Dolibarr sensibles au regard de l'administration fiscale française et être conforme à ses attentes.

**Note** > L'activation de ce module, disponible depuis la version 7, correspond aux attentes de l'administration dans le cadre d'une utilisation en mode hébergé sous conditions de sécurisation et pourra faire l'objet de la délivrance de l'attestation de conformité nécessaire si vous êtes établi en France et concerné par l'application dès 2018 de la loi de finances française 2016.

D'autres modules moins essentiels mais potentiellement intéressants vous seront présentés au fil de cet ouvrage, comme les marges, les marque-pages ou l'export de données.

**Note** > Suite à l'activation de chacun des modules, un message d'alerte s'affiche concernant les permissions d'accès des utilisateurs à ses fonctionnalités. Nous verrons au chapitre Utilisateurs et groupes les notions de permissions utilisateurs et de permissions par défaut.

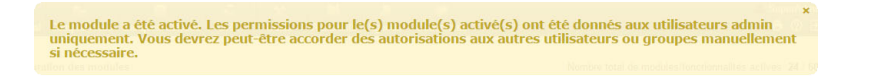

Figure 2.2 : Menu principal de Dolibarr après activation des modules

| - <del>th</del> | 3      | нIJ   | *                   | 8          | Re .                   | io.             | Be .         | 2   | *      | ۵         |
|-----------------|--------|-------|---------------------|------------|------------------------|-----------------|--------------|-----|--------|-----------|
| Accueil         | Agenda | Tiers | Produits   Services | Commercial | Facturation   Paiement | Banques/Caisses | Comptabilité | GRH | Outils | Documents |

La page d'accueil affiche des tableaux de bord, appelés *widgets*, relatifs aux modules activés (voir Figure 2.3).

Figure 2.3 : Extrait de la page d'accueil de Dolibarr une fois les modules activés

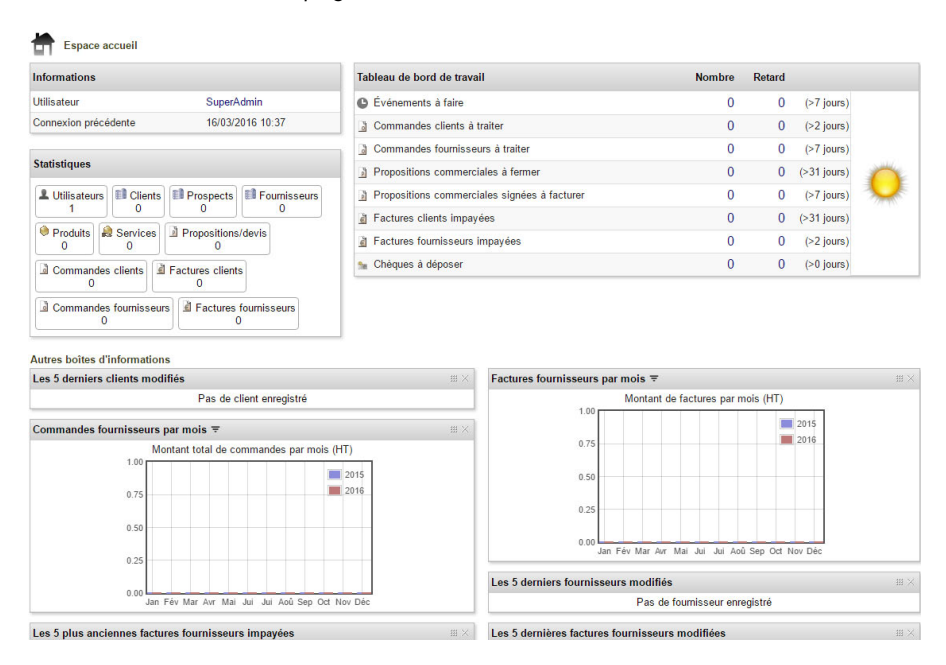

Vous pouvez choisir pour chacun des widgets de les fermer (ﷺ), les déplacer (ﷺ), en modifier le contenu dans le cas de graphiques (=) ou encore les ajouter (par sélection dans la liste déroulante qui apparaîtra au-dessus de la liste des widgets lorsque certains auront été désactivés). Pour les désactiver complètement (et les retirer de la liste dérou-

lante), vous devez passer par le menu secondaire CONFIGURATION > WIDGETS et, dans le tableau WIDGETS ACTIVÉS, cliquez sur l'icône 🖀 (voir Figure 2.4).

# Figure 2.4 : Page de gestion de l'affichage des widgets

| Widgets Les widgets sont des composants montrant des "Désactiver". Seuls les éléments en rapport ave Widgets disponibles | informations que vous pouvez ajouter à vos page<br>c un module actif sont présentés. | s pour les personnaliser. Vous pouvez choisir de les afficher ou non en | sélectionnant la | a page cible et en cliquant | sur "Activer" ou |
|----------------------------------------------------------------------------------------------------|--------------------------------------------------------------------------------------|-------------------------------------------------------------------------|------------------|-----------------------------|------------------|
| Widget                                                                                                    | Note/Paramètres                                                                      | Fichier source                                                          |                  |                             | Activer sur      |
| Widgets activés                                                                                                    |                                                                                      |                                                                         |                  |                             |                  |
| Widget                                                                                                    | Note/Paramètres                                                                      | Active sur                                                              | Pos              | ition par défaut            | Désactiver       |
| Login information                                                                                                    |                                                                                      | Accuell                                                                 | 1                | •                           |                  |
| ₫ Demières factures fournisseurs                                                                                         |                                                                                      | Accuell                                                                 | 2                | ••                          |                  |
| a Plus anciennes factures clients impayées                                                                               |                                                                                      | Accuell                                                                 | 3                | ••                          |                  |
| A Factures clients par mois (Graphiques)                                                                                 |                                                                                      | Accueil                                                                 | 4                | ••                          |                  |
| Les derniers produits/services enregistrés                                                                               |                                                                                      | Accueil                                                                 | 5                | ••                          |                  |
| Répartition des produis/services (Graphique)                                                                             | 5)                                                                                   | Accueil                                                                 | 6                | ••                          |                  |
| Demiers fournisseurs modifiés                                                                                            |                                                                                      | Accuell                                                                 | 7                | * •                         |                  |
| Demiers clients modifiés                                                                                                 |                                                                                      | Accuell                                                                 | 8                | ••                          | 1                |
| Demiers contacts/adresses                                                                                                |                                                                                      | Accuell                                                                 | 9                | · •                         |                  |
| Dernières propositions commerciales                                                                                      |                                                                                      | Accueil                                                                 | 10               | ••                          |                  |
| Commandes clients par mois (Graphiques)                                                                                  |                                                                                      | Accueil                                                                 | 11               |                             |                  |
| A Factures fournisseurs par mois (Graphiques                                                                             | )                                                                                    | Accueil                                                                 | 12               | ÷ .                         |                  |

Un widget désactivé peut être réactivé depuis le premier tableau (WIDGETS DISPONIBLES) en sélectionnant dans la liste déroulante la page où l'afficher et en cliquant sur le bouton ACTIVER. Par ailleurs, il est possible de limiter le nombre de lignes contenues dans chacun des widgets. En bas de page, tableau AUTRE, saisissez le nombre de lignes maximum que vous souhaitez afficher et enregistrez.

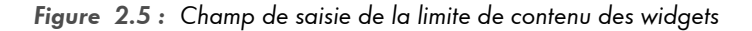

| W Autre                                   |             |        |
|-------------------------------------------|-------------|--------|
| Paramètre                                 |             | Valeur |
| Nombre maximum de lignes dans les widgets |             |        |
|                                           | Enregistrer |        |

Vous pouvez aussi désactiver la vue météo et personnaliser les délais d'alerte en cas de retard (qui afficheront l'icône et le nombre d'éléments concernés <sup>A2</sup>) depuis le menu **ACCUEIL** > CONFIGURATION > ALERTES :

| Figure | 2.6 : | Paramétrage | des | délais | d'alerte | et de | e la vue | météo |
|--------|-------|-------------|-----|--------|----------|-------|----------|-------|
|        |       |             |     |        |          |       | ,        |       |

| Délais de tolérance avant alerte                                                                                                    |                 |       |
|----------------------------------------------------------------------------------------------------|-----------------|-------|
| Cet écran permet de définir les défais de tolérance après lesquels une alerte sera signalée à l'écran par le pictogramme 🛦 sur chaque élément en retard. Seuds les éléments en rapport avec un module acti                                                                                                    | f sont préser   | tés.  |
| Délais de tolérance avant alerte                                                                                                    | Valeur          |       |
| Colérance de retard avant alerte (en jours) sur les événements plantifiées (événements de l'agenda) et pas encore réalisés                                                                                                    | 7               | jours |
| 通 Tolérance de retard avant alerte (en jours) sur propales à cloturer                                                                                                    | 31              | jours |
| 3 Tolérance de retard avant alerte (en jours) sur propales non facturées                                                                                                    | 7               | jours |
| 3 Tolérance de retard avant alerte (en jours) sur commandes clients non traitées                                                                                                    | 2               | jours |
|                                                                                                    |                 |       |
|                                                                                                    |                 |       |
| Paramètre                                                                                                    | Valeur          |       |
| Paramètre<br>Désactiver la vue météo                                                                                                    | Valeur<br>Non v |       |
| Paramètre Désactiver la vue mééo Erregistrer                                                                                                    | Valeur<br>Non V |       |
| Paramètre Désactiver la vue mééo Essetiver la vue mééo Essetiver la vue mééo Essetiver la vue mééo                                                                                                    | Valeur<br>Non v |       |
| Paramètre         Désactiver la vue météo         Enregister         Les graphiques suivant seront affichés sur le tableau de bord si le nombre d'éléments en retard atteint ces valeurs :         Image: Comparison of the sur le tableau de bord si le nombre d'éléments en retard atteint ces valeurs :         Image: Comparison of the sur le tableau de bord si le nombre d'éléments en retard atteint ces valeurs :         Image: Comparison of the sur le tableau de bord si le nombre d'éléments en retard atteint ces valeurs :         Image: Comparison of the sur le tableau de bord si le nombre d'éléments en retard atteint ces valeurs :         Image: Comparison of the sur le tableau de bord si le nombre d'éléments en retard atteint ces valeurs :         Image: Comparison of the sur le tableau de bord si le nombre d'éléments en retard atteint ces valeurs :         Image: Comparison of the sur le tableau de bord si le nombre d'éléments en retard atteint ces valeurs :         Image: Comparison of tableau de bord si le nombre d'éléments en retard atteint ces valeurs :         Image: Comparison of tableau de bord si le nombre d'éléments en retard atteint ces valeurs :         Image: Comparison of tableau de bord si le nombre d'éléments en retard atteint ces valeurs :         Image: Comparison of tableau de bord si le nombre d'éléments en retard atteint ces valeurs :         Image: Comparison of tableau de bord si le nombre d'éléments en retard atteint ces valeurs :         Image: Comparison of tableau de bord si le nombre d'élémentsen retard atteint ces valeurs :                    | Valeur<br>Non v |       |
| Paramètre         Désactiver la vue météo         Erregistrer         Les graphiques suivant seront affichés sur le tableau de bord si le nombre d'éléments en retard atteint ces valeurs :         Image: Comparison of the sur le tableau de bord si le nombre d'éléments en retard atteint ces valeurs :         Image: Comparison of the sur le tableau de bord si le nombre d'éléments en retard atteint ces valeurs :         Image: Comparison of the sur le tableau de bord si le nombre d'éléments en retard atteint ces valeurs :         Image: Comparison of the sur le tableau de bord si le nombre d'éléments en retard atteint ces valeurs :         Image: Comparison of the sur le tableau de bord si le nombre d'éléments en retard atteint ces valeurs :         Image: Comparison of the sur le tableau de bord si le nombre d'éléments en retard atteint ces valeurs :         Image: Comparison of the sur le tableau de bord si le nombre d'éléments en retard atteint ces valeurs :         Image: Comparison of the sur le tableau de bord si le nombre d'éléments en retard atteint ces valeurs :         Image: Comparison of tableau de bord si le nombre d'éléments en retard atteint ces valeurs :         Image: Comparison of tableau de bord si le nombre d'éléments en retard atteint ces valeurs :         Image: Comparison of tableau de bord si le nombre d'éléments en retard atteint ces valeurs :         Image: Comparison of tableau de bord si le nombre d'éléments en retard atteint ces valeurs :         Image: Comparison of tableau de bord si le nombre d'éléments en retard atteint ces valeurs :     < | Valeur<br>Non v |       |

Cliquez sur le bouton MODIFIER, saisissez les délais en jours vous correspondant et enregistrez vos modifications. Procédez de même pour la désactivation de la vue météo.

# 2.2. Paramétrer les modules

Les pages de paramétrage des modules sont accessibles avec l'icône **##**. Le paramétrage des modules indiqués ici vous sera détaillé au fil des chapitres. Cependant, n'hésitez pas à consulter aussi les paramétrages proposés pour les autres, si vous les avez activés, afin de personnaliser au mieux leurs fonctionnalités.

La plupart des modules propose l'ajout d'attributs supplémentaires. Ces éléments vous seront présentés au chapitre Personnalisation des contenus et formulaires de donnéeş Section 38.2, Ajouter des champs à ses fiches.